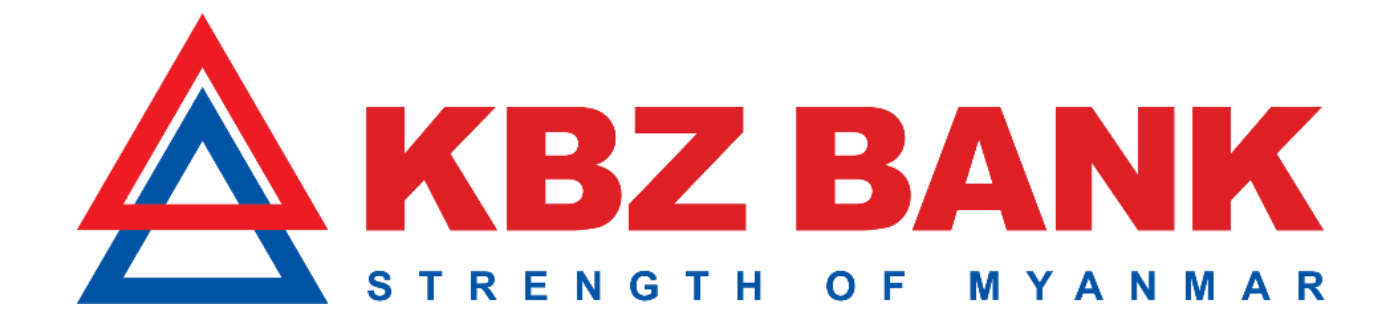

## KBZ Mobile Banking မှတဆင့် Credit Card ငွေပေးချေမှု အဆင့်အဆင့် အသုံးပြုပုံ

## Contents

|                       | Credit Card အား မှတ်ပုံတင်ခြင်း အဆင့်အဆင့် ပြုလုပ်ပုံအဆင့်အဆင့်           | . 2 |
|-----------------------|---------------------------------------------------------------------------|-----|
| $\blacktriangleright$ | ငွေပေးချေမှု ပြုလုပ်ပုံအဆင့်အဆင့်                                         | . 6 |
| $\triangleright$      | Credit Card ၏ အချက်အလက်များနှင့် လုပ်ဆောင်ချက်များ စစ်ဆေးခြင်း အဆင့်အဆင့် | 10  |

## Credit Card အား မှတ်ပုံတင်ခြင်း အဆင့်အဆင့် ပြုလုပ်ပုံအဆင့်အဆင့်

(၁) Credit Card အား မှတ်ပုံတင်ခြင်း ပြုလုပ်ရန် Sign In ဝင်ရပါမည်။

| ≡                                  | Акв                               | Z BANK                                                               | English 🔻    |
|------------------------------------|-----------------------------------|----------------------------------------------------------------------|--------------|
| Welcon<br><b>KBZ M</b>             | ne To<br>I <b>obile Bank</b> i    | ing                                                                  |              |
| 💄 Use                              | ername                            |                                                                      |              |
| Pas                                | ssword                            |                                                                      |              |
|                                    |                                   | LOGIN                                                                |              |
| Forgot pa                          | assword?                          | F                                                                    | Register Now |
|                                    |                                   |                                                                      |              |
|                                    |                                   | · · ·                                                                | A            |
| Down<br>Commenter of the App Store | load Now:<br>▶ উউউµRwy ● Xinditid | ငွေရှင်း၊ ငွေလွှဲ<br>ငွေသွင်း၊ ငွေထုင<br>KBZPayန္နဲဆို<br>လွယ်ကူပြီ၊ |              |
|                                    | ≡                                 |                                                                      |              |

(၂) Card Menu အားရွေးချယ်၍ နှိပ်ပါ။

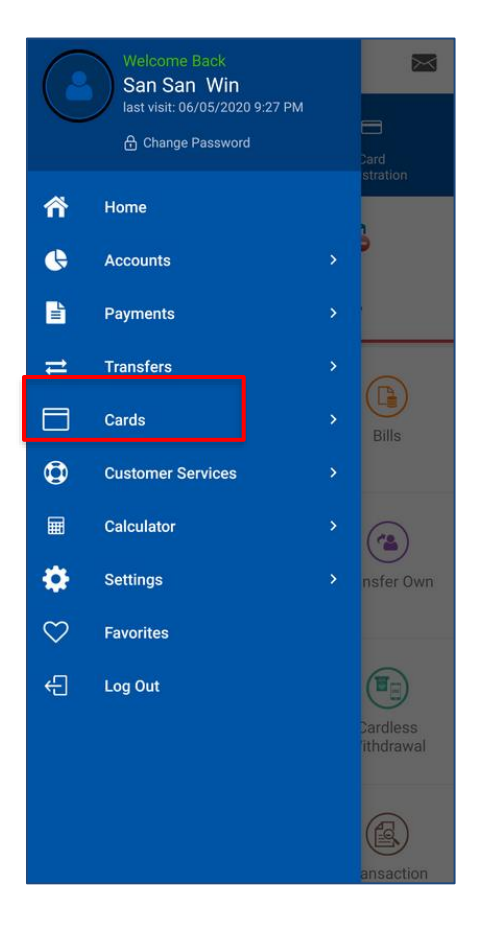

(၃) Card Menu အောက်တွင်ပါရှိသည့် Card Registration Menu ကိုနှိပ်ပါ။

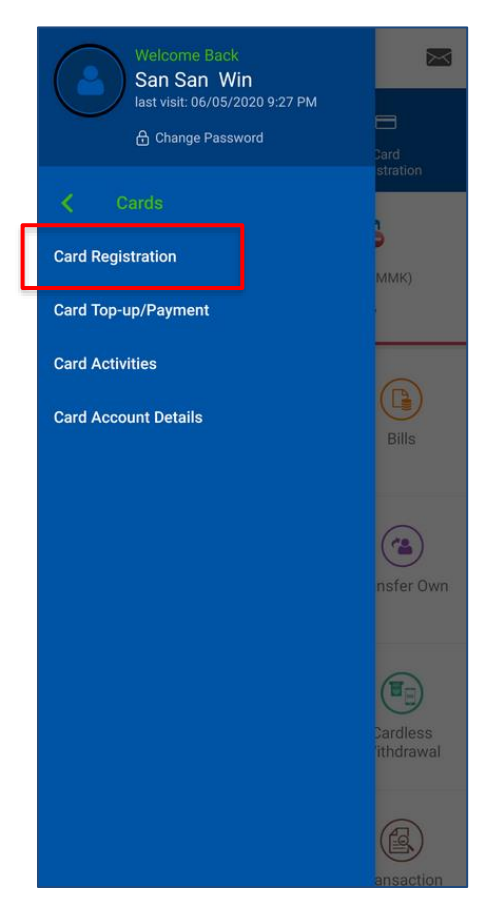

(၄) ထို့နောက် Add button ကိုနှိပ်၍ မှတ်ပုံတင်ရပါမည်။

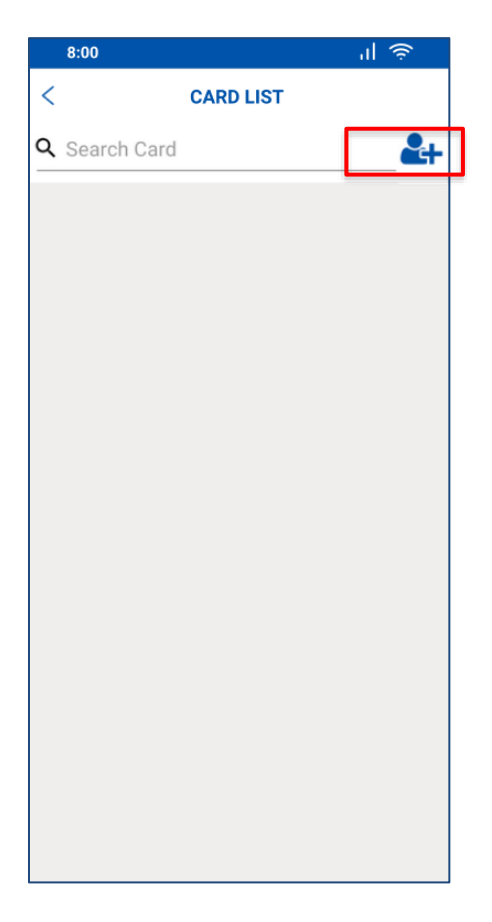

(၅) ထို့နောက် အချက်အလက်များကို အောက်ပါအတိုင်း ဖြည့်စွက်ပေးရပါမည်။

| 10:12 PM                                  | 🤝 🖇 .ntl H+ : .ntl 4G 💷 |  |  |
|-------------------------------------------|-------------------------|--|--|
| < CARD REG                                | ISTRATION               |  |  |
| Card Number<br>6244450010022143           |                         |  |  |
| Select Currency<br>MMK                    | ~                       |  |  |
| Nick Name<br>မြတ်                         |                         |  |  |
| Select ID Type<br>National ID             | ~                       |  |  |
| NRC/Passport Number<br>7/NYALAPA(N)171890 |                         |  |  |
|                                           |                         |  |  |
|                                           |                         |  |  |
|                                           |                         |  |  |
|                                           |                         |  |  |
|                                           |                         |  |  |
| RESET                                     | SUBMIT                  |  |  |

(၆) OTP (One Time Password) ကိုဖြည့်၍ OK ကိုနှိပ်ပါ။

| 3:01 PM 🕸 🞯                                                                                                    | ∲ .ոtl H+∗.ոtl 4G 📧 |  |
|----------------------------------------------------------------------------------------------------|---------------------|--|
| OTP VERIFICATION                                                                                                    |                     |  |
|                                                                                                    |                     |  |
| A One Time Password has been generated<br>and dispatched to your mobile number for this<br>transaction. Kindly enter the One Time Password in<br>the field below for this transaction to proceed. The<br>One Time Password is only valid for nex 5 minutes |                     |  |
| Transaction Re                                                                                                    | ference Number      |  |
| 2054942                                                                                                    | 35884730            |  |
| Enter your OTP Code here                                                                                                    |                     |  |
|                                                                                                    | RESEND OTP          |  |
| CANCEL                                                                                                    | ок                  |  |

(၇) မှတ်ပုံတင်ခြင်း အောင်မြင်ပါက System မှ Message ပြမည်ဖြစ်သည်။

| 3:01 PM & ☉                                   | 🕸 attl H+ ₂ attl 4G 📧              |
|-----------------------------------------------|------------------------------------|
| CARD REGISTRATIO                              | DN - CONFIRM                       |
| Transaction with refr<br>137648523884733 is i | erence number<br>n Accepted state. |
| Selected Card Number<br>6244450010022143      |                                    |
| Selected Currency                             |                                    |
| Succe                                         | SS                                 |
| $\bigcirc$                                    | )                                  |
| Your card number 624<br>has been registered   | 14450010022143<br>d successfully.  |
| ок                                            |                                    |
|                                               |                                    |
|                                               |                                    |
|                                               |                                    |
|                                               |                                    |
| ок                                            |                                    |

## ၄ေပေးချေမှု ပြုလုပ်ပုံအဆင့်အဆင့်

(၁) Card Menu အောက်တွင်ပါရှိသည့် Card Top-up/Payment ကိုနှိပ်ပါ။

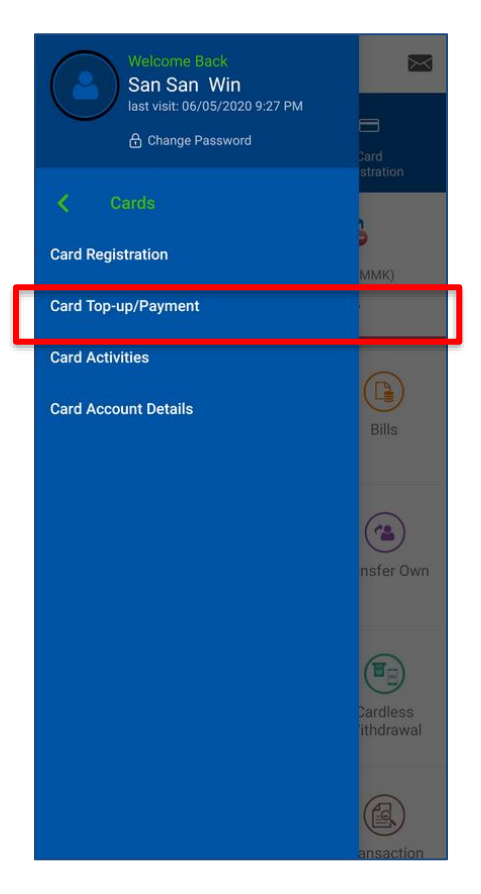

(၂) ထို့နောက် Credit Card ကိုရွေးချယ်ပါ။

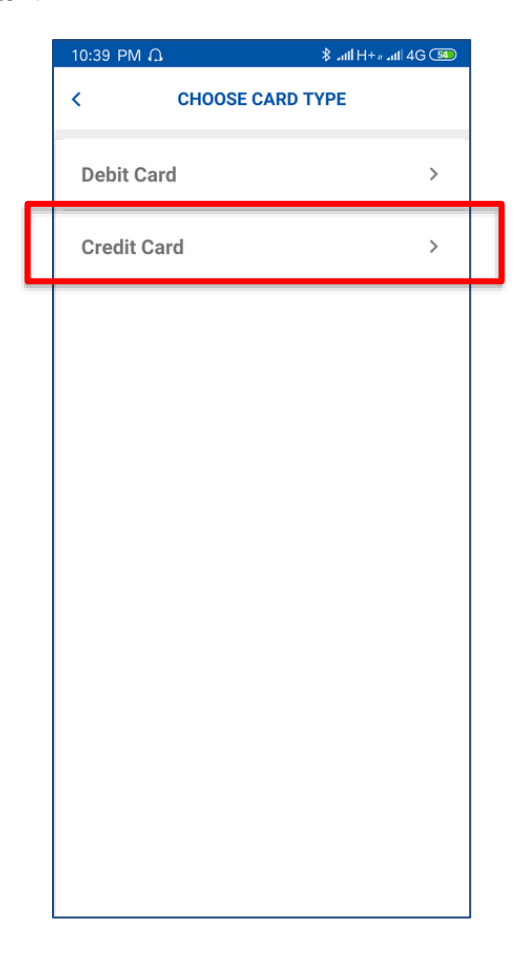

(၃) ထို့နောက် ငွေပေးချေလိုသည့် Credit Card ကိုရွေးချယ်ပါ။

| 8:44 PM Ø                              | attl H+ = attl 4G (24) |  |
|----------------------------------------|------------------------|--|
| < CREDIT CARD                          | REPAYMENT              |  |
| Select Credit Card<br>6244450010022143 | ~                      |  |
|                                        |                        |  |
|                                        |                        |  |
|                                        |                        |  |
|                                        |                        |  |
|                                        |                        |  |
|                                        |                        |  |
|                                        |                        |  |
| RESET                                  | SUBMIT                 |  |
|                                        |                        |  |

(၄) ထို့နောက် အောက်တွင် ဖော်ပြထားသည့်အတိုင်း ငွေပေးချေမှုပြုလုပ်ရပါမည်။

• Credit Card လျှောက်စဉ် **Full Payment** ရွေးချယ်ခဲ့သည့် Customer ဖြစ်ပါက **Payment Type** တွင် **Full Payment** ကို မဖြစ်မနေ ရွေးချယ်ရပါမည်။

| 8:40 PM 🖉                                                                                                    |           | atl H++  | .11l 4G 💷 |                                  |
|----------------------------------------------------------------------------------------------------|-----------|----------|-----------|----------------------------------|
| < CREDIT CARD REPAYMENT                                                                                            |           |          |           |                                  |
| Select Account<br>34010134000263601                                                                                |           |          |           |                                  |
| Account Balance:                                                                                                   | MMK 56,86 | 7,194.64 |           |                                  |
| Credit Card:<br>624445001002                                                                                       | 22143     |          |           |                                  |
| Payment Due D<br>04-Jun-2020                                                                                       | ate:      |          |           |                                  |
| Minimum Due Amount [ as of 21-May-2020 ]<br>1,541,602.68<br>Total Due Amount [ as of 21-May-2020 ]<br>3,083,205.35 |           |          |           |                                  |
|                                                                                                    |           |          |           | Total Outstandii<br>3,141,869.44 |
| Select Payment Ty                                                                                                  | pe        |          |           |                                  |
| Full Payment                                                                                                    |           |          | Ŷ         |                                  |
| Repayment Amou<br>3,083,205.35                                                                                     | nt        |          |           |                                  |
| Description                                                                                                    |           |          |           |                                  |
| CANCE                                                                                                    | L         | SUBM     | т         |                                  |

• Credit Card လျှောက်စဉ် **Partial Payment** ရွေးချယ်ခဲ့သည့် Customer ဖြစ်ပါက **Payment Type** တွင် **Full Payment** သို့မဟုတ် **Minimum Payment** အားရွေးချယ်ရပါမည်။

| 8:40 PM & .atl H⊪.atl 4G 25                              |  |  |  |  |
|----------------------------------------------------------|--|--|--|--|
| < CREDIT CARD REPAYMENT                                  |  |  |  |  |
| Select Account<br>34010134000263601 ~                    |  |  |  |  |
| Account Balance: MMK 56,867,194.64                       |  |  |  |  |
| Credit Card:<br>6244450010022143                         |  |  |  |  |
| Payment Due Date:<br>04-Jun-2020                         |  |  |  |  |
| Minimum Due Amount [ as of 21-May-2020 ]<br>1,541,602.68 |  |  |  |  |
| Total Due Amount [ as of 21-May-2020 ]<br>3,083,205.35   |  |  |  |  |
| Total Outstanding Amount:<br>3,141,869.44                |  |  |  |  |
| Select Payment Type<br>Minimum Payment                   |  |  |  |  |
| Repayment Amount<br>1,541,602.68                         |  |  |  |  |
| Description                                              |  |  |  |  |
| CANCEL SUBMIT                                            |  |  |  |  |

• Full Payment နှင့် Minimum Payment မဟုတ်ပဲ အခြားငွေပေးချေမှုပြုလုပ်လိုလျှင် <mark>Payment Type</mark> တွင် **Other Payment** ကို ရွေးချယ်ရပါမည်။

| 8:40 PM 🖉                                   | attl H++ attl 4G (25) |
|---------------------------------------------|-----------------------|
| < CREDIT CARD                               | REPAYMENT             |
| Select Account                              |                       |
| 34010134000263601                           | ~                     |
| Account Balance: MMK 56,86                  | 7,194.64              |
| Credit Card:<br>6244450010022143            |                       |
| Payment Due Date:<br>04-Jun-2020            |                       |
| Minimum Due Amount [ as 1,541,602.68        | of 21-May-2020 ]      |
| Total Due Amount [ as of 21<br>3,083,205.35 | I-May-2020]           |
| Total Outstanding Amount:<br>3,141,869.44   |                       |
| Select Payment Type<br>Other Payment        | ~                     |
| Repayment Amount*<br>5000                   |                       |
| Description                                 |                       |
| beeenpuon                                   |                       |
|                                             |                       |

(၅) OTP (One Time Password) ကိုဖြည့်၍ OK ကိုနှိပ်ပါ။

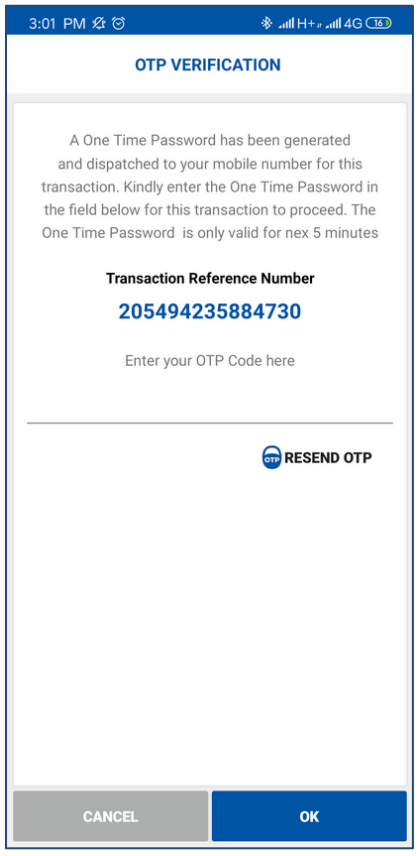

(၆) ငွေပေးချေမှု အောင်မြင်ပါက System မှ Message ပြမည်ဖြစ်သည်။

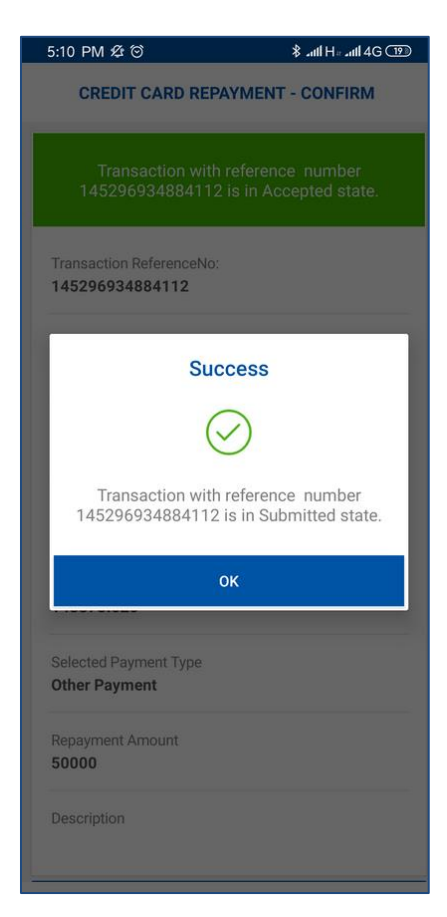

- Credit Card ၏ အချက်အလက်များနှင့် လုပ်ဆောင်ချက်များ စစ်ဆေးခြင်း အဆင့်အဆင့်
  - (၁) Card Menu အောက်တွင်ပါရှိသည့် Card Account Details ကိုနှိပ်ပါ။

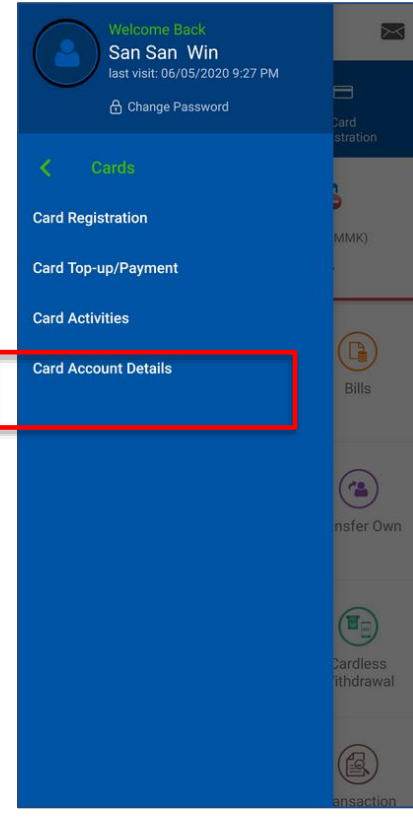

(၂) စစ်ဆေးလိုသည့် Credit Card အမျိုးအစားကိုရွေးချယ်ရပါမည်။

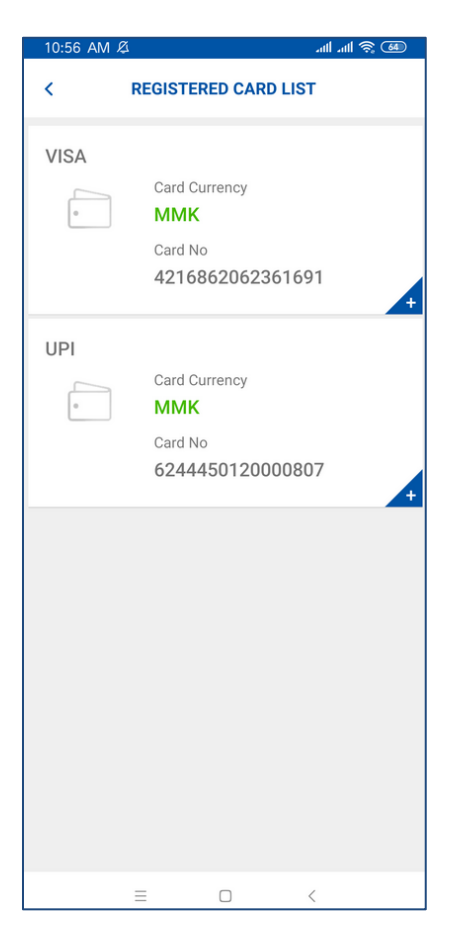

(၃) Details ကိုရွေးချယ်၍ Credit Card ၏အချက်အလက်များကို စစ်ဆေးနိုင်ပါသည်။

| 10:28 PM Ø 🗘                        |                                                  | .all .all 🛜  |
|-------------------------------------|--------------------------------------------------|--------------|
| < CARD                              | ACCOUNT                                          | DETAILS      |
| ŀ                                   | Card Currence<br>MMK<br>Card Balance<br>3,141,86 | y<br>9.44    |
|                                     | Available Bal<br>-141,869                        | ance<br>1.44 |
| DETAILS                             |                                                  | ACTIVITY     |
| CARD ACCOUNT DE                     | TAILS                                            |              |
| Card Type<br><b>UPI</b>             |                                                  |              |
| Card Number<br>62444500100221       | 143                                              |              |
| Card Holder Name<br>MYAT NOE HTET   |                                                  |              |
| Card Expired Date 02-2023           |                                                  |              |
| Minimum Repayment A<br>1,541,602.68 | Amount                                           |              |
| Download                            | Filter                                           | )<br>Message |

(၄) Activities ကိုရွေးချယ်၍ Credit Card ၏လုပ်ဆောင်ချက်များကို စစ်ဆေးနိုင်ပါသည်။

| 10:28                   | PM & A                                                                                                    |                                                                                       | att at 🛜 💷    |  |
|-------------------------|----------------------------------------------------------------------------------------------------|---------------------------------------------------------------------------------------|---------------|--|
| <                       | CARD                                                                                                    | ACCOUNT DI                                                                            | ETAILS        |  |
| (                       |                                                                                                    | Card Currency<br>MMK<br>Card Balance<br>3,141,869.<br>Available Balance<br>-141,869.4 | 44<br>29<br>4 |  |
|                         | DETAILS                                                                                                    |                                                                                       | ΑCTIVITY      |  |
| CARD<br>6/8/2<br>Late p | ACCOUNT AC<br>020 12:00:01 A<br>payment Fee                                                                                                    | TIVITY<br>M                                                                           | MMK 66,664.11 |  |
| 6/8/2<br>Billing        | 020 12:30:19 A<br>) Overlimit Fee                                                                                                    | M                                                                                     | MMK 5,000.00  |  |
| 6/8/2<br>31474          | 020 12:00:01 A<br>1                                                                                                    | M                                                                                     | MMK 3,000.00  |  |
| 6/9/2<br>32782          | 020 12:00:01 A<br>2                                                                                                    | M                                                                                     | MMK 0.01      |  |
| 6/10/<br>34310          | 2020 12:00:01<br>)                                                                                                    | AM                                                                                    | MMK 5,000.00  |  |
| Dow                     | Image: Second second second | Filter                                                                                | Message       |  |
|                         | =                                                                                                    |                                                                                       | 1             |  |

(၅) ၆ လတာ လုပ်ဆောင်ချက်များကြည့်လိုလျှင် Filter ကိုနှိပ်ပါ။

| < CARD ACCOUNT DETAILS        |                                                                                         |              |  |
|-------------------------------|-----------------------------------------------------------------------------------------|--------------|--|
|                               | Card Currency<br>MMK<br>Card Balance<br>-81,877.06<br>Available Balance<br>1,081,861.00 | 5            |  |
| DETAILS                       |                                                                                         | ACTIVITY     |  |
| CARD ACCOUNT A                |                                                                                         | MMK 1,000.00 |  |
| 18-05-2020<br>CASH REPAYMENT  | - INTERNET                                                                              | MMK 1,000.00 |  |
| 18-05-2020<br>CASH REPAYMENT  | - INTERNET                                                                              | MMK 1,000.00 |  |
| 18-05-2020<br>CASH REPAYMENT  | - INTERNET                                                                              | MMK 1,000.00 |  |
| 18-05-2 020<br>CASH REPAYMENT | сизтом                                                                                  | MMK 1,000.00 |  |
| Download                      | Filter                                                                                  | Message      |  |
|                               |                                                                                         | <            |  |

(၆) Select Month ကို ရွေးချယ်၍ စစ်ဆေးလိုသည့် လ အား Click နှိပ်၍ စစ်ဆေးနိုင်ပါသည်။

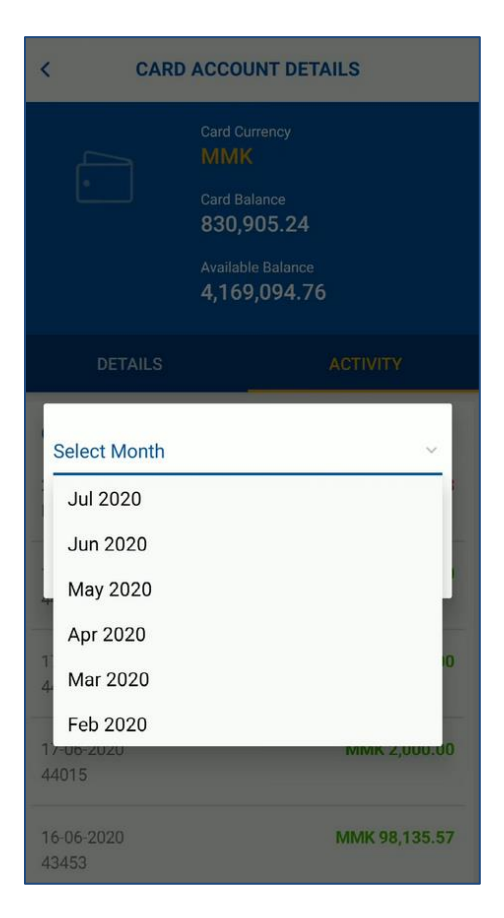